# How To Renew You License Online

City of Omaha Permits & Inspections

### Create an Account

Only if you do not have an account already.

Click on Register for an Account or New Users: Register for an Account.

|                 |                                 | đ                                     | Omaha           |                                      |                               |  |
|-----------------|---------------------------------|---------------------------------------|-----------------|--------------------------------------|-------------------------------|--|
| 🖻 Request 👻     |                                 | ? Online Support -                    | Notifications 🏛 | City of Omaha                        | ×                             |  |
|                 |                                 |                                       | 🚍 Anno          | puncements 🛛 📄 Accessibility Support | Register for an Account Cogin |  |
| Home Permits    | Licenses Fire Enforce           | ment Public Works                     |                 |                                      | SearchQ ·                     |  |
| Advanced Search |                                 |                                       |                 |                                      |                               |  |
| Username: R     | enewLicenseOnline P             | assword:                              | Login »         |                                      |                               |  |
| Remember me on  | this computer I've forgotten my | password New Users: Register for an A | Account         |                                      |                               |  |
|                 |                                 |                                       |                 |                                      |                               |  |

### **Disclaimer/Registration Information**

Read the General Disclaimer and check the box agreeing that you have read and accepted the terms.

Home Permits Licenses Fire Enforcement Public Works

#### Advanced Search

#### **Account Registration**

You will be asked to provide the following information to open an account:

- Choose a user name and password
- Personal and Contact Information
- Contractor ID Numbers if you are registering as a licensed professional (option)

Please review and accept the terms below to proceed.

#### **General Disclaimer**

The City reserves the right to deny access to obtain a permit online if the person, firm or corporation obtains a permit that they are not licensed or qualified to obtain, is shown to be willfully negligent or incompetent or for any reason judged appropriate by the Planning Director.

While the City attempts to keep its Web information accurate and timely, the City

I have read and accepted the above terms.

Continue Registration »

| ome | Permits | Licenses | Fire | Enforcement | Public Work |
|-----|---------|----------|------|-------------|-------------|
| _   |         |          |      |             |             |

Advanced Search

Account Registration Step 2: Enter/Confirm Your Account Information

| 5               | Login Information          |     |
|-----------------|----------------------------|-----|
|                 |                            |     |
|                 | * User Name:               | (7) |
|                 | * E-mail Address:          |     |
|                 | * Password:                | 0   |
| ll (optional)   | Confirm Password:          |     |
| $ \rightarrow $ | * Enter Security Question: | 0   |
| u 🔪             | * Answer:                  | 0   |
| d               |                            |     |

#### **Contact Information**

Click "Add New" to enter your contact information.

Add New

Fill in the Login Information section. User Name E-mail Address Password Confirm Password Enter Security Question Enter Security Question Answer

**Continue Registration** »

### Registration Information cont...

| Click Add New  |
|----------------|
| in the Contact |
| Information    |
| section.       |

| Advanced Search                                                        | Contact Information            | ×                      |
|------------------------------------------------------------------------|--------------------------------|------------------------|
| Account Registration Step 2:<br>Enter/Confirm Your Account Information | First: Middle: Last:           | Suffix:                |
| Login Information                                                      | • E-mail:                      |                        |
|                                                                        | Name of Business:              |                        |
| * User Name: ()<br>RenevalLicense                                      | • Address Line 1:              |                        |
| ' E-mail Address:<br>RenewalLicenseCityofOmaha@CityofOmaha.org         | • City:                        |                        |
| Password: (2)                                                          | • State:<br>Select             |                        |
| Confirm Password:                                                      | • Zip:                         |                        |
| Enter Security Question: ()<br>What is the largest city in Nebraska?   | * Phone 1:                     | Phone 2:               |
| Answer: ()                                                             | Continue Clear Discard Changes |                        |
| Contact Information                                                    | Fill out all fields            | mark with the asterisk |
| Click "Add New" to enter your contact information.                     | Symbol, then Cli               | ck <i>Continu</i> e.   |
| Add New                                                                |                                |                        |
|                                                                        |                                |                        |

# Registration Information cont...

Account Registration Step 2: Enter/Confirm Your Account Information

Login Information

# You may have to scroll up to see this message, click *Continue*.

| The information you greate a new account | u entered is r<br>nt. Click Can | not found. Click Continue to<br>neel to change the information |
|------------------------------------------|---------------------------------|----------------------------------------------------------------|
| Continue                                 | Cancel                          |                                                                |

| * User Name:                              | 0 |
|-------------------------------------------|---|
| RenewalLicense                            |   |
| * E-mail Address:                         |   |
| RenewalLicenseCityofOmaha@CityofOmaha.org |   |
| * Password:                               | ? |
| •••••                                     |   |
| * Confirm Password:                       |   |
| •••••                                     |   |
| * Enter Security Question:                | ? |
| What is the largest city in Nebraska?     |   |
| * Answer:                                 | ? |
| Omaha                                     |   |

You Contact Information will now be entered in, click on *Continue Registration*.

#### **Contact Information**

Click "Add New" to enter your contact information.

#### Contact added successfully.

Renewal License City of Omaha Permits & Inspections RenewalLicenseCityofOmaha@CityofOmaha.org Home phone:402-444-5350 Mobile Phone: Work Phone: Fax: Edit Remove

Continue Registration »

## Call or Email To Have Your License Added To Your Account

Call (402)444-8575 or E-mail us Permit.Info@cityofomaha.org

E-mail the information below:

Username or E-mail on the Account License Number Your First and Last Name

### Login To Your Account

#### Enter your Username and Password, then click Login.

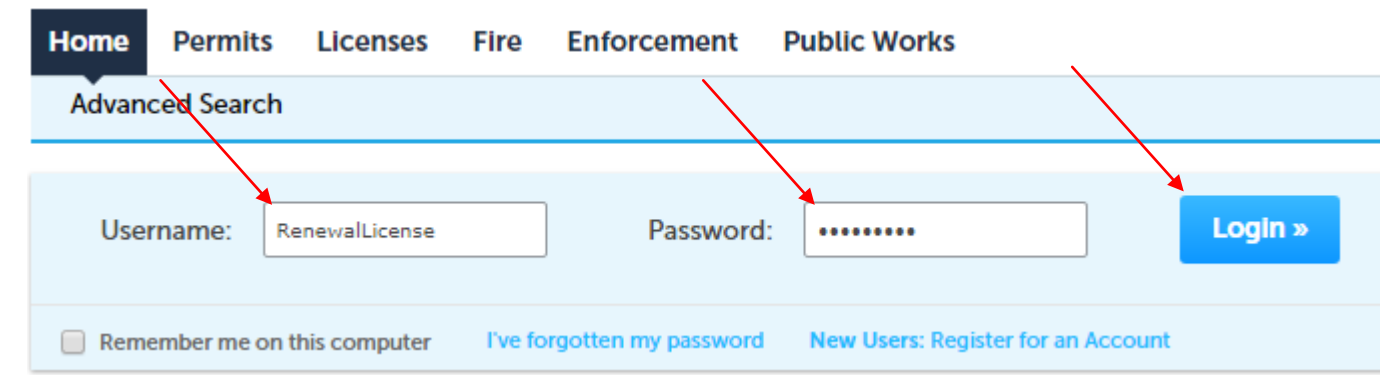

### Navigate To Your License

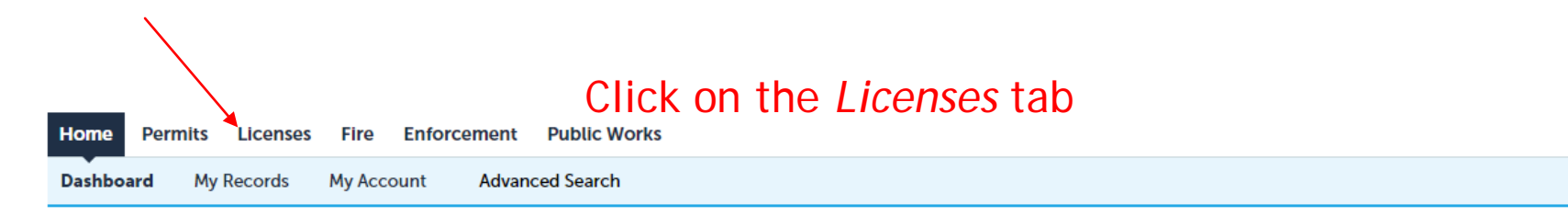

#### Hello, Renewal License

| Saved in Cart (0)                                  | View Cart                                  | My Collection (0) View | v Collections |  |
|----------------------------------------------------|--------------------------------------------|------------------------|---------------|--|
|                                                    |                                            |                        |               |  |
|                                                    |                                            |                        |               |  |
| There are no items in your shopping cart right now | You do not have any collections right now. |                        |               |  |
|                                                    |                                            |                        |               |  |
|                                                    |                                            |                        |               |  |
|                                                    |                                            |                        |               |  |
|                                                    |                                            |                        |               |  |

|   | Work in progress |           |        |               |        | View All Records |   |
|---|------------------|-----------|--------|---------------|--------|------------------|---|
|   | Record Name      | Record ID | Module | Creation Date | Action |                  |   |
|   | No records found |           |        |               |        |                  | ſ |
| - |                  |           |        |               |        |                  | ł |

### Navigate To Your License cont...

Your license will show below after the License has been added to your account. Click on the *Renew Application* link next to your license.

| Hom    | e Permit                                                              | s Licenses Fire | Enforcement      | Public Works     |                 |                 |                   |                 |             |
|--------|-----------------------------------------------------------------------|-----------------|------------------|------------------|-----------------|-----------------|-------------------|-----------------|-------------|
| Qs     | Q Search Applications                                                 |                 |                  |                  |                 |                 |                   |                 |             |
| Reco   | Records                                                               |                 |                  |                  |                 |                 |                   |                 |             |
| Showin | Showing 1-1 of 1   Download results   Add to collection   Add to cart |                 |                  |                  |                 |                 |                   |                 |             |
|        | Date                                                                  | License Number  | License Category | Description      | Status          | Expiration Date | Action            | Related Records | Short Notes |
|        | 11/03/2017                                                            | LIC-1702418     | Building License | Building Class A | About to Expire | 12/31/2018      | Renew Application | 0               |             |
| •      |                                                                       |                 |                  |                  |                 |                 |                   |                 | ۱.          |

### License Renewal Application

Verify that you contact information looks correct, click *Continue Application*. Verify that your information is up to date. If these are not up to date, you will upload the documents on the following page.

| Building License Renewal                                                                                            |                               | 1                          |                  |                          |          |                               |   |               |  |
|----------------------------------------------------------------------------------------------------|-------------------------------|----------------------------|------------------|--------------------------|----------|-------------------------------|---|---------------|--|
| 1 Seep 1 2 Ucontel<br>Information 3 Documentation 4 Review 5 Pay Fees                                               | 6                             | Insurance and Bon          | d Information    |                          |          |                               |   |               |  |
| Step 1: Step 1>Contact Info                                                                                         |                               | GENERAL INFORMATION        |                  |                          |          |                               |   |               |  |
|                                                                                                    | * indicates a required field. | *Application Type:         | Building Class A | National Certification:  | Yes O No |                               |   |               |  |
| Additional Contact                                                                                                  |                               | ICC Certification City:    |                  | ICC Certification State: |          |                               |   |               |  |
| To add new contacts, click the "Select from Account" or "Add New" button. To edit a contact, click the "Edit" link. |                               | ICC Certification Number:  |                  |                          |          |                               |   |               |  |
| TEST LICENSE<br>TEST LICENSE                                                                                        |                               |                            |                  |                          |          |                               |   |               |  |
| 1819 Farnam St:                                                                                                    |                               | INSURANCE INFORMATIO       | 2N               |                          |          |                               |   |               |  |
| Cmaha:                                                                                                    |                               | Insurance Company Name:    |                  |                          |          |                               |   |               |  |
| NE:<br>68183:                                                                                                    |                               | Insurance Policy Number:   |                  |                          |          |                               | X |               |  |
|                                                                                                    |                               | Insurance Coverage Amour   | ME 0             |                          |          |                               |   |               |  |
| Edit Remove                                                                                                    |                               | Insurance Effective Date:  |                  |                          |          |                               |   |               |  |
|                                                                                                    |                               | Insurance Expiration Date: | 12/31/2020       |                          |          |                               |   |               |  |
| Additional Contact                                                                                                  |                               |                            |                  |                          |          |                               |   |               |  |
|                                                                                                    |                               | BOND INFORMATION           |                  |                          |          |                               |   |               |  |
| TO BRUTERIN CONTROLS, CARL VIR, JURISLI LINIT PELCORIA NA PREFININ DORLON. IN VORI & CONTROLS, CARL VIR, ANN 1916.  |                               | Bond Company Name:         |                  |                          |          |                               |   |               |  |
| TEST LICENSE                                                                                                    |                               | Bond Policy Number:        |                  |                          |          |                               |   | $\mathcal{X}$ |  |
| 1819 Farnam SC                                                                                                    |                               | Bond Coverage Amount:      | o                |                          |          |                               |   |               |  |
| Omaha:<br>NE:                                                                                                    |                               | Bond Effective Date:       |                  |                          |          |                               |   |               |  |
| 68183                                                                                                    |                               | Bond Expiration Date:      |                  |                          |          |                               |   |               |  |
| Edit Remove                                                                                                    |                               | Bond Continuous:           | ⊛ Yes ◯ No       |                          |          |                               |   |               |  |
|                                                                                                    |                               |                            |                  |                          |          |                               |   |               |  |
|                                                                                                    | Continue Application >        |                            |                  |                          |          | Participation and an entering |   |               |  |
|                                                                                                    |                               |                            |                  |                          |          | Continue Application >        |   |               |  |
|                                                                                                    |                               |                            |                  |                          |          |                               |   |               |  |
|                                                                                                    |                               |                            |                  |                          |          |                               |   |               |  |
|                                                                                                    |                               |                            |                  |                          |          |                               |   |               |  |

### License Renewal Application cont...

Add documents that relate to renewing your license. If your bond or insurance was expired on the previous page, you will need to upload the updated continuation certificate or Accord form

| 1 Step 1                                                                                                | 2 License<br>Information                                                                           | 3                      | Documentation              | 4 Review | 5 Pay Fees | 6                             |
|----------------------------------------------------------------------------------------------------|----------------------------------------------------------------------------------------------------|------------------------|----------------------------|----------|------------|-------------------------------|
| Step 3 : Documen<br>-Please upload any<br>NE State Electrical<br>CEU Classes or Cre<br>Updated Bond Cor | tation > Documents<br>v supporting documentati<br>License<br>edits<br>ttinuation Certificate or Ir | on required for licens | se renewals such as:<br>ns |          |            | S                             |
|                                                                                                    |                                                                                                    |                        |                            |          |            | * indicates a required field. |
| Attachment                                                                                              |                                                                                                    |                        |                            |          |            | V                             |
| The maximum file size :<br>html;htm;mht;mhtml a                                                         | allowed is 195 MB.<br>re disallowed file types to upload.                                          |                        |                            |          |            | С                             |
| Name                                                                                                    | Туре                                                                                               | Size                   | Latest Update              | Action   |            |                               |
| No records found.                                                                                       |                                                                                                    |                        |                            |          |            |                               |
| Add                                                                                                    |                                                                                                    |                        |                            |          |            |                               |

Step 4 : Review

lerify all information is correct, lick Continue Application.

Continue Application

### Check Out

#### **Payment Options**

Amount to be charged: \$302.00

Pay with Credit Card

#### **Credit Card Information:**

| * Card Type:    | *Card Number: | * Security Code: |
|-----------------|---------------|------------------|
| Select 🔻        |               |                  |
| * Name on Card: | * Exp. Date:  |                  |
|                 | 01 2018       |                  |

?

#### Credit Card Holder Information:

| Auto-fill with    | Renewal License |       |
|-------------------|-----------------|-------|
| Country:          |                 |       |
| United States     |                 | •     |
| * Street Address: |                 |       |
| *City:            | *State:         | *Zip: |
|                   | Select          |       |
| * Phone:          |                 |       |
|                   |                 |       |
| E-mail:           |                 |       |
| a fifthere        |                 |       |

#### Fill in the information and click Submit Payment.

\*\*Your license renewal will then be sent into a queue\*\*
\*\*to be reviewed by our staff internally. This may take\*\*
\*\*a few weeks to process.\*\*